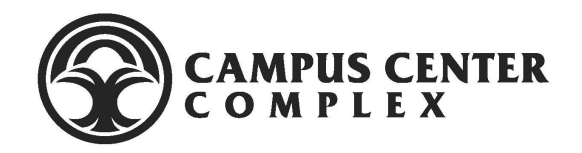

### Campus Center Meeting and Event Services Mazévo Reservations Frequently Asked Questions

#### Do I need to create an account in Mazévo?

 If you did not receive an email from Mazévo on August 2, 2021 or you are new to our system, you will need to request a new account.

#### How do I access the Campus Center's new Mazévo reservation request system?

- Access from your desktop or mobile device at <u>ccmes.mymazevo.com</u>
  - Supported browsers: Google Chrome, Mozilla Firefox, Safari, Microsoft Edge.

# How do I submit my request to use space at the Campus Center or Hemenway Hall?

- Log into your Mazévo account or open Mazévo from your smartphone
  - Click "Add New Request"
- Fill in the Event Name, Event Type, Organization, and number of people attending.
- Choose your preferred date, time, duration, recurrence, and building.
- The available spaces will be displayed. Choose the room(s) you would like.
- Optional: Select resources you would like, or select "Special Requirements" and provide a brief explanation of what you would like to do in the text box on the next screen.
- Acknowledge and complete the required questionnaire. Hit the SUBMIT button at the bottom of Step 6 to complete your request.
- You should now see your request in a "pending" status under "My Events."

## Why can't I request a room that is available on the calendar for the day(s) and times I need it?

- If it is a recurring event, the room might not be available for ONE or more of the dates.
- The number of people you enter may exceed the room capacity.
- The time of your event may not be within our normal event operating hours or on a holiday.
- The reset time (automatically applied by the system) between events may prevent your request.

| 🔶 mazévo <sup>.</sup>   | My Events   | Requests 👻 |
|-------------------------|-------------|------------|
| Add New Re<br>MY EVENTS | quest       |            |
| My Events               | Past Events |            |
| Q Search my             | events      |            |

• Your date does not fall within the CCMES Booking Rules. Please see Booking Rules for all restrictions.

### Do I need to input all the equipment I will need for my event when making the online request?

• No, simple requests can be made with date, time, attendance, and room/building. Details and equipment can be added later or discussed with our office when you know more about your event.

#### What do the different colors of my event/bookings mean?

- In the "My Events" tab, you can see your upcoming events. A vertical blue bar means that your EVENT status is "Booked" and your EVENT is confirmed, however, payment may still be due.
- A salmon colored bar next to the EVENT means your EVENT status is "Pending" and is not yet confirmed. We may need more information, paperwork, and/or approvals.
- Within an event, your BOOKINGS may be in the following status. (The colored bars are only viewable on a web browser):
  - "Pending" status with a light blue bar means "Web Request"
  - "Pending" status with a red bar means "Pending Approval"
  - "Pending" status with a orange bar means "In Progress"
  - "Pending" status with a pink bar means "Needs Payment"
  - "Booked" status with a green means "Confirmed"

|                | Event: |          |              | 🔒 G5537 - DEMO - Event #3 |         |                     |          |          |  |
|----------------|--------|----------|--------------|---------------------------|---------|---------------------|----------|----------|--|
|                | Org    | anizatio | on:          | CC Meeting & Events,      |         |                     |          | CCMES St |  |
|                | Pric   | ing Plar | n:           | C1C                       | CB/CCB  | -Affiliate          | ed/SLD   | \$(      |  |
|                | Bo     | okings   | Resou        | irces                     | Event N | lotes               | Messagir | ng       |  |
|                |        | Q Sear   | rch for a bo | oking                     |         | Add                 | Booking  | s        |  |
|                |        |          | Start Da     | te                        | S       | tart Tim            | е        |          |  |
| Payment Neede  | ed     |          | 🗏 Mon S      | 5/16/22                   | 2       | <b>&lt;</b> 7:45 AM | 8:00 AM  | 1        |  |
| Pending Approv | al     |          | Mon S        | 5/16/22                   | 2       | <b>&lt;</b> 7:45 AM | 8:00 AM  | 1        |  |
| Confirme       | ed     |          | Mon 5        | 5/16/22                   | 2       | <b>〈</b> 7:45 AM    | 8:00 AM  | 1        |  |
| In Progre      | ss     |          | 🗏 Mon S      | 5/16/22                   | 2       | <b>&lt;</b> 7:45 AM | 8:00 AM  | 1        |  |
| Confirme       | ed     |          | Mon 5        | 5/16/22                   | 2       | <b>〈</b> 7:45 AM    | 8:00 AM  | 1        |  |
| Web Reque      | st     |          | 🗏 Mon S      | 5/16/22                   | 2       | <b>&lt;</b> 7:45 AM | 8:00 AM  | 1        |  |

#### How do I change the details of my event?

- If the event has not been reviewed by our staff, you can change the times, dates, and event name, as well as add more booking details or cancel bookings.
  - Open the Event. Click on "Change Event", a drop down menu will appear. Choose the appropriate option.
- If the event has been reviewed by our staff, we will lock the event and you can contact us to change any details of your event.
  - Open the Event. You will notice a little "lock" icon next to the reservation number and "(Event Locked)" will appear next to the title of your event.

#### What's the difference between an event and a booking?

• Each event is made up of one or more bookings, with a booking being a unique room/date/time combination. There is no limit to how many bookings an event can have.

### I clicked on "Request Summary" in the app and nothing happened. Is this function disabled?

• When you click "Request Summary" it will email you a copy of your summary and a pdf of your summary will be displayed in a new window.

#### How do I know my event and/or bookings are confirmed?

• You will receive a confirmation email with the final details of your event. Most events are confirmed approximately 1 month prior to the event date. We will contact you to finalize large event details.

### How do I contact Campus Center Meeting and Event Services regarding my requested event?

• To contact the Campus Center, please email <u>ccmes@hawaii.edu</u> or call (808) 956-2525.

#### Sometimes I see a different web address for the login page, is this okay?

- Yes, you may see the following websites:
  - ccmes.mymazevo.com
  - west.mymazevo.com
  - mymazevo.com
- Each will work properly, however, we recommend bookmarking and using <u>ccmes.mymazevo.com</u> as this URL will be tied to greater functionality in the future.